## COMO COLOCAR BORDA DE PÁGINA NO WORD 2007

Você sabe como colocar borda de página no Word 2007? No post anterior mostramos como fazer isso utilizando o Word 2003; para isso, apresentamos um tutorial ilustrado e também uma aula em vídeo. Hoje estamos mostrando como colocar bordas de página no Word 2007. Para isso, também produzimos um vídeo e deixamos um link para que você possa baixar o tutorial em formato PDF!

Material gratuito, disponível para download no blog do site <u>http://www.mundoescrito.com.br</u>

## 1) Configuração da página

Para acessar a janela de configuração de página, clique na guia "Layout da Página" e, em seguida, em "Margens"; quando a lista dos tipos de margens se abrir, clique em "Margens personalizadas".

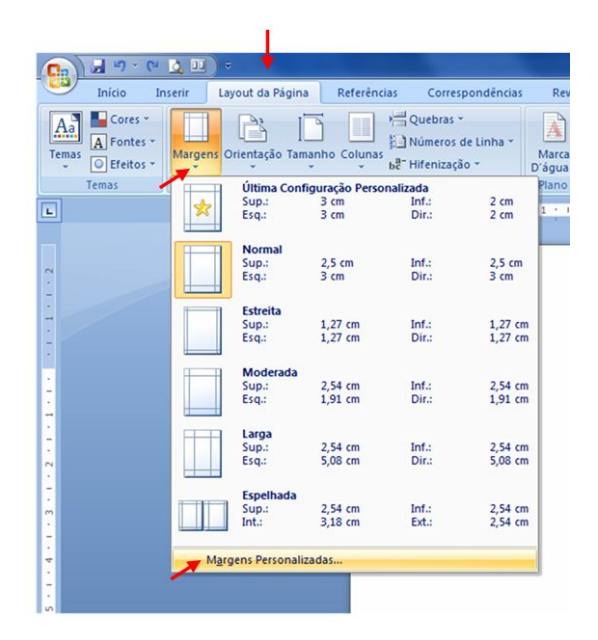

Todas as margens do documento devem estar com 2 cm; e a Orientação da página deve ser "Paisagem", como se vê nas figuras abaixo.

| Configurar página                                | Configurar página                                                                            |
|--------------------------------------------------|----------------------------------------------------------------------------------------------|
| Margens Papel Layout                             | Margens Papel Layout                                                                         |
| Margens                                          | Tamanho, da papel:                                                                           |
| Syperior: 2 cm 🚔 Inferior: 2 cm 🚖                | A4                                                                                           |
| Esquerda: 2 cm 🚖 Direita: 2 cm 🗢                 |                                                                                              |
| Medianiz: 0 cm 💠 Posição da medianiz: Esquerda 💌 | Largura: 29,7 cm 💌                                                                           |
|                                                  | Altura: 21 cm                                                                                |
| Orientação                                       | Fonte de papel                                                                               |
|                                                  | Primeira página: Outras páginas:                                                             |
|                                                  | Bandeja padrão (Bandeja principal) A Bandeja padrão (Bandeja principal) A Seleção Automática |
|                                                  | Bandeja principal Bandeja principal                                                          |
| Paginas                                          |                                                                                              |
| varias paginas:                                  |                                                                                              |
| Veralização                                      | Vigualização                                                                                 |
| Aplicar:                                         | Apli <u>c</u> ar:                                                                            |
| No documento inteiro                             | No documento inteiro                                                                         |
|                                                  |                                                                                              |
|                                                  |                                                                                              |
|                                                  | Upçoes de impressao                                                                          |
| Padrão OK Cancelar                               | Padrão OK Cancelar                                                                           |
|                                                  |                                                                                              |

Na Orientação, escolha a que mais lhe convier (Retrato ou Paisagem):

**Retrato**  $\rightarrow$  a página ficará em pé. **Paisagem**  $\rightarrow$  a página ficará deitada.

## 2) Inserindo a borda da página

Para inserir a borda da página, clique na guia "**Início**" e, em seguida, siga as setas vermelhas da imagem abaixo, até o final "**Bordas e sombreamento**".

| (a) 3 - (b) 2           |                              |                  |                     |              | Documento                        | 1 - M |
|-------------------------|------------------------------|------------------|---------------------|--------------|----------------------------------|-------|
| Ining Inserir           | Layout da Página Referências | Correspondência  | s Revisão E         | xibição      |                                  |       |
| Copiar                  | Calibri (Corpo) * 11 *       | A* ∧*   🛞   !≡ - | 日、信、律律              | <b>2↓</b> ¶  | AaBbCcDc AaBbCcDc                | Aa    |
| Colar                   | N I § * abs X; X' Aa*        | *2 · 🗛 · 🛛 🚝 🛎   | 📲 🔳 🎥 🖄             | - 🖬 -        | 1 Normal 1 Sem Esp               | T     |
| Área de Transferência 🔗 | Fonte                        | 6                | Parágrafo           | 1 🖽          | Borda Inferior                   |       |
| L                       | 1 · · · · 1                  |                  | 1 - 1 - 1 - 2 - 1 - | 3 🖽          | Borda Superior                   | 1.1   |
|                         |                              | 0                |                     | E            | Borda <u>E</u> squerda           | 1.1   |
|                         |                              |                  |                     | E            | Borda <u>D</u> ireita            |       |
| × .                     |                              |                  |                     | 田            | <u>S</u> em borda                |       |
| -                       |                              |                  |                     | ⊞            | Todas as bordas                  |       |
| -                       |                              |                  |                     |              | Borda <u>s</u> Externas          |       |
| -                       |                              |                  |                     | Ŧ            | Bordas internas                  |       |
|                         |                              |                  |                     | 田            | Borda <u>H</u> orizontal Interna | 1     |
| -                       |                              |                  |                     | E            | Borda Vertical Interna           |       |
| <u>_</u>                |                              |                  |                     | N            | Borda Diagonal Inferior          |       |
| 2                       |                              |                  |                     | $\mathbb{Z}$ | Borda Diagonal Syperior          |       |
| · .                     |                              |                  |                     | A=-<br>A=-   | Linha Horizontal                 |       |
|                         |                              |                  |                     | 1            | Desenhar Tabela                  | 1     |
|                         |                              |                  |                     | im)          | Exibir Linhas de Grade           |       |
| -                       |                              |                  | -                   | 0            | Bordas e Sombreamento            |       |

Na janela que se abrir, siga os passos abaixo:

| Bordas e sombream          | ento                        | ×                                                                    |
|----------------------------|-----------------------------|----------------------------------------------------------------------|
| Bordas Borda da            | a página Sombreament        | to                                                                   |
| Definição:                 | Estilo:                     | Visualização                                                         |
| <u>Nenhuma</u>             |                             | Clique no diagrama abaixo ou use<br>os botões para aplicar as bordas |
| Cai <u>x</u> a             |                             |                                                                      |
| Sombra                     |                             |                                                                      |
| 30                         | Automático                  |                                                                      |
| Outra                      | 12 pt<br>Arte:              | Aplicar a:                                                           |
| Mostrar <u>F</u> erramenta | s) Linha <u>H</u> orizontal | OK Cancelar                                                          |

- a) Clique na guia "Borda da página";
- b) No campo "Largura" insira 12 pt;
- c) No campo "Arte", escolha a arte que mais lhe interessar.
- d) Em seguida clique no botão "Opções"

Ao clicar no botão "Opções", a seguinte janela se abrirá:

| a la la la la la la la la la la la la la | -         | (exception) | Let I      |
|------------------------------------------|-----------|-------------|------------|
| Zobeuou:                                 | Esqueroa: | 24 pt       | -          |
| Inferior: 24 pt 🚔                        | Direita:  | 24 pt       | ÷          |
| Medir a partir de:                       |           |             |            |
| Extremidade da página                    | 1         |             |            |
| Opcões                                   |           |             |            |
| Alinhar guaisguer bordas à               | is da 🕅 🕅 | Cabecalho   | subjacente |
| página                                   |           |             |            |
| Sempre exibir na frente                  | J 9       | Rodapé su   | bjacente   |
| Visualização                             |           |             |            |
|                                          |           |             |            |
|                                          |           |             |            |
| JL                                       |           |             |            |
| JL                                       |           |             |            |
| JL                                       |           |             |            |
| -Jh                                      |           |             |            |

Configure a janela acima de acordo com a imagem da janela abaixo:

| largem                            |                           |           |           |                       |           |
|-----------------------------------|---------------------------|-----------|-----------|-----------------------|-----------|
| Superior:                         | 1 pt                      | -         | Esquerda: | 4 pt                  | *         |
| Inferior:                         | 1 pt                      | *         | Direita:  | 4 pt                  | \$        |
| dir a pa                          | rtir de:                  |           |           |                       |           |
| Texto                             |                           |           | •         |                       |           |
| pções                             |                           |           |           |                       |           |
| Alinhar                           | quaisque                  | er bordas | às da 🔽 🗸 | Cabecalho             | subjacent |
|                                   |                           |           |           |                       |           |
| página                            |                           |           |           |                       |           |
| página<br>V Sempre                | e e <u>x</u> ibir na      | a frente  |           | <u>R</u> odapé si     | ubjacente |
| página<br>Visualizaçã             | e e <u>x</u> íbir na      | a frente  |           | <u>R</u> odapé si     | ubjacente |
| página<br>Visualizaçã             | e e <u>x</u> ibir na<br>o | a frente  |           | <u>R</u> odapé s      | ubjacente |
| página<br>Visualizaçã             | e <u>x</u> ibir na        | a frente  |           | <u>R</u> odapé s      | ubjacente |
| página<br>Visualizaçã             | e <u>x</u> ibir na<br>o   | a frente  | 2         | <br><u>R</u> odapé si | ubjacente |
| página<br>▼ Sempre<br>Visualizaçã | e <u>x</u> ibir na<br>o   | a frente  |           |                       | ubjacente |
| página<br>▼ Sempra<br>Visualizaçã | e exibir na               | a frente  |           | <br><u>R</u> odapé si | ubjacente |

No campo "Medir a partir de:", escolha "Texto" e, em seguida, clique em Ok.

| Bordas    | Borda da página | Sombreamento   |                                                                                           |
|-----------|-----------------|----------------|-------------------------------------------------------------------------------------------|
| Definição | : Es            | til <u>o</u> : | Visualização                                                                              |
|           | Nenhuma         |                | <ul> <li>Clique no diagrama abaixo ou use<br/>os botões para aplicar as bordas</li> </ul> |
|           | Cai <u>x</u> a  |                |                                                                                           |
|           | Sombra Co       |                |                                                                                           |
|           | <u>3</u> D      | Automático     |                                                                                           |
|           | 0utra Ar        | 2 pt           | Aplicar a:                                                                                |
| 1.5.5.5   | Ì               |                | ▼ Opções                                                                                  |

Depois, clique em Ok novamente.

Pronto, a borda da página foi inserida com sucesso e poderá ser impressa sem cortes.

Assista ao vídeo abaixo e veja o passo-a-passo mostrado na tela do computador: <u>http://youtu.be/IRxYHIYASxM</u>

Na hora de imprimir, configure também a sua impressora para ficar com o papel A4.

Qualquer dúvida, por favor, não hesite em nos perguntar, aí em baixo, nos comentários. Teremos prazer em responder à sua dúvida! ;)

Material gratuito, disponível para download no blog do site <u>http://www.mundoescrito.com.br</u>